# brother

# Hurtig installationsvejledning

### Labelprinter QL-710W/720NW

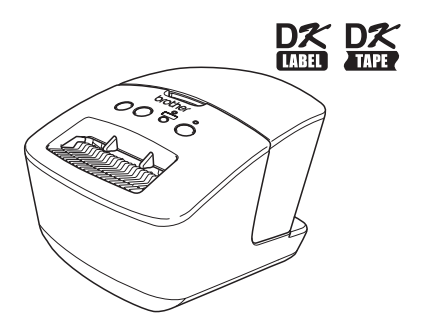

Sørg for at læse og forstå denne vejledning, inden du bruger maskinen. Vi anbefaler, at du gemmer denne brugsanvisning, så du har den til fremtidig reference. Ikke alle modeller fås i alle lande.

www.brother.com

Tak, fordi du har købt Brother QL-710W/720NW.

Denne vejledning giver en kort beskrivelse af de trin, der kræves for at begynde at bruge Brother QL-710W/720NW.

Yderligere oplysninger kan findes i Brugsanvisningen. Brugsanvisningen finder du i mappen Brugsanvisninger på den medfølgende cd-rom.

Vi anbefaler kraftigt, at du læser denne vejledning omhyggeligt, inden du bruger Brother QL-710W/720NW, og derefter sørger for at have den i nærheden til reference.

Vi leverer service og support til brugere, der registrerer deres produkter på vores websted. Vi anbefaler, at du benytter dig af denne mulighed for at registrere hos os ved at besøge os på:

### Online-brugerregistrering http://register.eu.brother.com/ Onlinesupportside http://support.brother.com/

**BEMÆRK.** Det er også muligt at få adgang til de ovennævnte websteder fra vinduet til online-brugerregistrering på den medfølgende cd-rom. Vi ser frem til din registrering.

#### Vi, Vi, Dverensstemmelseserklæring (kun Europa) Brother Industries, Ltd. 15-1 Naeshiro-cho, Mi

15-1, Naeshiro-cho, Mizuho-ku, Nagoya, 467-8561, Japan

erklærer, at dette produkt er i overensstemmelse med de grundlæggende krav i alle relevante direktiver og regler, som gælder i EU.

Overensstemmelseserklæringen kan hentes på vores websted. Gå til http://support.brother.com/  $\rightarrow$  vælg "Europe"  $\rightarrow$  vælg dit land  $\rightarrow$  vælg din model  $\rightarrow$  vælg "Manualer" og dit sprog, og klik derefter på "Søg"  $\rightarrow$  vælg Overensstemmelseserklæring  $\rightarrow$  klik på "Download" Din overensstemmelseserklæring downloades som en PDF-fil.

# Erklæring om efterlevelse af det internationale ENERGY STAR<sup>®</sup>-program

Formålet med det internationale ENERGY STAR<sup>®</sup>-program er at fremme udvikling og udbredelse af energieffektivt kontorudstyr.

Som ENERGY STAR<sup>®</sup>-partner har Brother Industries, Ltd. fastslået, at dette produkt overholder ENERGY STAR<sup>®</sup>- retningslinjerne for energieffektivitet.

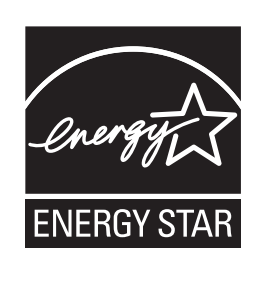

#### ■VIGTIG BEMÆRKNING

Dette produkt er kun godkendt til brug i det land, hvor det er købt. Produktet må ikke bruges i andre lande end dér, hvor det er købt, da det muligvis ikke overholder reglerne for el og trådløs telekommunikation i andre lande.

Dette produkt understøtter Windows<sup>®</sup> XP/Windows Vista<sup>®</sup>/Windows<sup>®</sup> 7/Windows Server<sup>®</sup> 2003/Windows Server<sup>®</sup> 2008/ Mac OS X 10.5.8-10.7.

Windows<sup>®</sup> XP repræsenterer i dette dokument Windows<sup>®</sup> XP Professional og Windows<sup>®</sup> XP Home Edition. Desuden repræsenterer Windows<sup>®</sup> XP i dette dokument ikke Windows<sup>®</sup> XP x64 Edition.

Windows Vista<sup>®</sup> repræsenterer i dette dokument alle udgaver af Windows Vista<sup>®</sup>.

Windows<sup>®</sup> 7 repræsenterer i dette dokument alle udgaver af Windows<sup>®</sup> 7.

Windows Server<sup>®</sup> 2003 repræsenterer i dette dokument Windows Server<sup>®</sup> 2003, Windows Server<sup>®</sup> 2003 R2. Desuden repræsenterer Windows Server<sup>®</sup> 2003 i dette dokument ikke Windows Server<sup>®</sup> 2003 x64 Edition.

Windows Server<sup>®</sup> 2008 repræsenterer i dette dokument Windows Server<sup>®</sup> 2008 og Windows Server<sup>®</sup> 2008 R2.

# Indhold

|   | Indhold ••••••                                                          | •1   |
|---|-------------------------------------------------------------------------|------|
|   | Generelle oplysninger                                                   | •2   |
|   | Sådan bruger du maskinen på en sikker måde ••••••                       | • 3  |
|   | Generelle forholdsregler ••••••                                         | • 5  |
| 1 | Udpakning af QL-710W/720NW ••••••                                       | •7   |
| 2 | Beskrivelse af dele ••••••                                              | • 8  |
|   | Printenheden ••••••                                                     | • 8  |
| 3 | Tilslutning af strømforsyningen ••••••                                  | • 8  |
| 4 | Indstilling af DK-rullen ••••••                                         | • 9  |
| 5 | Installation af softwaren ••••••                                        | • 10 |
|   | For brugere af USB-interfaces (Windows <sup>®</sup> ) •••••••           | • 11 |
|   | For brugere af USB-interfaces (Macintosh) ••••••                        | • 13 |
|   | For brugere af kabelbaserede netværksinterfaces (Windows <sup>®</sup> ) | 45   |
|   | (KUN QL-/2UNW) ·······                                                  | • 15 |
|   | (kun QL-720NW) ••••••••••••••••••••••••••••••••••••                     | • 18 |
|   | For brugere af trådløse netværksinterfaces ••••••                       | • 20 |
|   | For Windows <sup>®</sup> -brugere ••••••                                | • 23 |
|   | For Macintosh-brugere •••••                                             | • 28 |
| 6 | Installation og brug af andre programmer                                | • 31 |
|   | BRAdmin Light (Windows <sup>®</sup> ) ••••••                            | • 31 |
|   | BRAdmin Light (Macintosh)                                               | • 32 |
| - | P-touch Editor Lite LAN (Windows <sup>®</sup> )                         | • 33 |
| 1 | Start P-touch Editor Hjælp                                              | • 34 |
|   | WINDOWS~                                                                | • 34 |
|   |                                                                         | - 55 |

# Generelle oplysninger

#### Bemærkning om udarbejdelsen og udgivelsen

Denne vejledning er blevet udarbejdet og udgivet under tilsyn fra Brother Industries, Ltd., og den indeholder de seneste produktbeskrivelser og specifikationer.

Denne vejlednings indhold og dette produkts specifikationer kan ændres uden varsel. Brother forbeholder sig retten til uden varsel at foretage ændringer af de indeholdte specifikationer og materialer og kan ikke holdes ansvarlig for nogen skader (herunder følgeskader), der skyldes anvendelse af de præsenterede materialer, herunder, men ikke begrænset til, typografiske fejl og andre fejl i forbindelse med publikationen. Skærmbillederne i denne vejledning kan afvige fra dem, du ser, afhængigt af dit operativsystem eller din printer.

© 2012 Brother Industries, Ltd. Alle rettigheder forbeholdes.

### ■Varemærker

Brother-logoet er et registreret varemærke, der tilhører Brother Industries, Ltd.

Brother er et registreret varemærke, der tilhører Brother Industries, Ltd.

Microsoft, Windows Vista, Windows Server og Windows er registrerede varemærker eller varemærker, der tilhører Microsoft Corp. i USA og/eller andre lande.

Apple, Macintosh, Mac OS, iPhone, iPod touch, iPad og Safari er varemærker, der tilhører Apple Inc., og er registreret i USA og andre lande.

Wi-Fi og Wi-Fi Alliance er registrerede varemærker, der tilhører Wi-Fi Alliance.

Wi-Fi Protected Setup, WPA og WPA2 er registrerede varemærker, der tilhører Wi-Fi Alliance. Android er et varemærke, der tilhører Google Inc.

Navnene på andre programmer eller produkter, som anvendes i dette dokument, er varemærker eller registrerede varemærker, som tilhører de respektive virksomheder, der har udviklet dem.

Alle ejere, hvis softwaretitel er nævnt i dette dokument, har en softwarelicensaftale, som er specifik for virksomhedens programmer.

Alle handelsnavne og produktnavne, der forekommer på Brother-produkter, relaterede dokumenter og eventuelle andre materialer er alle varemærker eller registrerede varemærker, som tilhører deres respektive virksomheder.

### Symboler, der anvendes i denne vejledning

De symboler, der bruges i denne vejledning, er følgende:

- ① Dette symbol angiver oplysninger eller anvisninger, der skal følges. Hvis de ignoreres, kan det medføre personskader eller at maskinen bliver beskadiget eller ikke fungerer.
- Dette symbol viser oplysninger eller anvisninger, som kan hjælpe dig til bedre at forstå maskinen bedre og bruge den mere effektivt.

### Bemærkninger om Open Source-licensering

Dette produkt indeholder open-source software.

Se bemærkningerne om open source-licensering og oplysningerne om ophavsret på den medfølgende cd-rom.

(Windows®) "X:\Licence.txt" (hvor X er drevbogstavet for dit cd-rom-drev).

(Macintosh) Dobbeltklik på cd-rom-ikonet på skrivebordet. Dobbeltklik derefter på ikonet Hjælpeprogrammer. Licence.rtf vises.

# Sådan bruger du maskinen på en sikker måde

Sørg for at læse og forstå disse instruktioner, og gem dem, så du har dem til rådighed senere. Følg alle advarsler og instruktioner, der er anført på produktet.

| Angiver en potentielt farlig situation, der – hvis produktet håndteres,<br>uden at de følgende advarsler og instruktioner følges – kan medføre<br>dødsfald eller alvorlig personskade.                     |
|----------------------------------------------------------------------------------------------------|
| Angiver en potentielt farlig situation, der – hvis produktet håndteres,<br>uden at de følgende advarsler og instruktioner følges – kan medføre<br>mindre eller moderate personskader og/eller tingsskader. |

De symboler, der bruges i vejledningerne til dette produkt, er følgende:

| $\bigcirc$ | Handling, der IKKE må udføres.                                  | $\odot$ | Du må IKKE skille produktet ad.                     |
|------------|-----------------------------------------------------------------|---------|-----------------------------------------------------|
| 8          | Du må IKKE sprøjte vand på produktet eller nedsænke det i vand. | 8       | Du må IKKE røre ved en angivet del af<br>produktet. |
| 0          | Handling, der skal udføres.                                     |         | Frakobling fra strømforsyning.                      |
| A          | Advarsler om mulighed for elektrisk stød.                       |         |                                                     |

### Sådan bruger du maskinen på en sikker måde

| ADVARSEL                                                                                                    |                                                                                                    |  |  |
|----------------------------------------------------------------------------------------------------|----------------------------------------------------------------------------------------------------|--|--|
| Følg disse retningslinjer for at undgå brand, elektrisk stød eller andre skader.                                                                                                    |                                                                                                    |  |  |
| Maskinen                                                                                                    |                                                                                                    |  |  |
| Brug ikke maskninen i særlige miljøer, for<br>eksempel i nærheden af medicinsk udstyr.<br>Elektromagnetiske bølger kan medføre, at<br>det medicinske udstyr ikke fungerer<br>korrekt.                  | Skil ikke maskinen ad.<br>Hvis der er behov for inspektion, justering<br>eller reparation af maskinen, skal du<br>kontakte den forhandler, hvor maskinen er<br>købt, eller dit lokale autoriserede<br>appricesonter. |  |  |
| Brugere med hjertepacemakere skal gå<br>væk fra maskinen, hvis de mærker noget<br>unormalt.                                                                                                    | <ul> <li>Servicecenter.</li> <li>Undgå at tabe, slå eller på anden måde<br/>beskadige maskinen.</li> </ul>                                                                                                    |  |  |
| Bortskaf plastikposer korrekt, og opbevar<br>dem utilgængeligt for babyer og børn. Tag<br>ikke plastikposer på, og leg ikke med dem.                                                                   | Placer ikke maskinen på et sted, hvor den<br>kan blive våd, f.eks. i et køkken, på et<br>badeværelse eller i nærheden af en                                                                                          |  |  |
| Fjern netledningen med det samme, og<br>ophør med at bruge maskinen, hvis du<br>bemærker usædvanlige lugte, varme, røg,<br>misfarvning, deformation eller andet<br>usædvanligt, når maskinen er tændt. | <ul> <li>luftfugter. Hvis du gør det, er der risiko for<br/>elektrisk stød eller brand.</li> <li>Lad ikke nogen væsker komme i kontakt<br/>med maskinen.</li> </ul>                                                  |  |  |

### 

- Brug ikke maskinen, hvis der er fremmedlegemer i den. Tab ikke nogen metalgenstande som f.eks. papirclips og hæfteklammer ned i maskinen. Hvis der kommer vand eller fremmedlegemer ind i maskinen, skal du fjerne netledningen fra stikkontakten og fjerne fremmedlegemet. Hvis det er nødvendigt, skal du kontakte den butik, hvor du har købt maskinen, eller dit lokale autoriserede servicecenter.
- Lad ikke organiske opløsningsmidler (benzen, fortynder, neglelakfjerner, deodoriser osv.) komme i kontakt med maskinen og dens tilslutningskabler. Hvis det sker, kan udstyret blive deformeret eller gå i opløsning, og der kan være risiko for elektrisk stød eller brand.
- Rør ikke ved maskinen i tordenvejr, da dette kan medføre elektrisk stød.

- Sørg for at slukke maskinen og fjerne netledningen fra stikkontakten, når du rengør maskinen. Hvis du ikke gør det, er der risiko for elektrisk stød eller brand.
- For at undgå brand eller elektrisk stød må du aldrig skille maskinen ad eller lade den blive våd.
- Brug ikke fortynder, benzin, alkohol eller nogen andre organiske opløsningsmidler til at rengøre maskinen. Dette kan beskadige overfladens finish. Brug en blød, tør klud til at rengøre maskinen.
- Placer ikke nogen tunge genstande eller genstande, der indeholder vand, oven på maskinen. Hvis der kommer vand eller fremmedlegemer ind i maskinen, skal du kontakte den butik, hvor maskinen er købt, eller dit lokale autoriserede servicecenter. Hvis du fortsætter med at bruge maskinen, mens der er vand eller fremmedlegemer i maskinen, kan maskinen blive beskadiget, da der ellers er risiko for personskade.

#### Følg disse retningslinjer for at undgå brand, elektrisk stød eller andre skader.

#### Netledning

- Srug kun den godkendte strømkilde (220-240 V AC) til maskinen.
- Brug kun den netledning, der følger med maskinen.
- Rør ikke netledningen eller stikket med våde hænder.
- Undgå at overbelaste stikkontakten med for mange apparater eller at tilslutte netledningen til en beskadiget stikkontakt.
- Undgå at skære i, beskadige, ændre eller placere tunge genstande på netledningen.
- Fjern jævnligt netstikket fra stikkontakten, og rengør bunden af stikbenene og mellem stikbenene. Hvis du lader netstikket sidde i stikkontakten i lang tid, vil der samles støv i bunden af netstikkets stikben. Dette kan forårsage en kortslutning, som kan medføre brand.

- Srug ikke netledningen, hvis den er beskadiget.
- Sørg for, at netledningen er sat korrekt i stikkontakten.
- Træk ikke i netledningen, når du fjerner netstikket fra stikkontakten. Hvis du gør det, er der risiko for elektrisk stød eller brand.
- Undgå at bøje, knække eller beskadige ledningen på nogen måde, da dette kan medføre elektrisk stød, brand eller fejlfunktioner i maskinen.
- Srug ikke en forlængerledning, da dette kan føre til brand, elektrisk stød eller beskadigelse af maskinen.

| <b>A</b> FORSIGTIG                                                                                                    |
|----------------------------------------------------------------------------------------------------|
| Følg disse retningslinjer for at undgå brand, elektrisk stød eller andre skader.                                                                                                    |
| ■Maskinen                                                                                                    |
| Maskinen vil muligvis ikke fungere korrekt, hvis den placeres i nærheden af et fjernsyn,<br>en radio osv. Brug ikke maskinen i nærheden af nogen maskiner, der kan forårsage<br>elektromagnetisk interferens.                                                                                                    |
| <ul> <li>Sørg for, at små børn ikke putter deres fingre ind i maskinens bevægelige dele eller åbninger.</li> <li>Stikkontakten skal være tæt på maskinen og nem at komme til.</li> </ul>                                                                                                    |
| Undgå at røre ved skæreenheden. Det kan medføre personskader.                                                                                                    |
| • Når maskinen ikke bruges, skal den opbevares utilgængeligt for børn. Lad heller ikke børn putte maskindele eller etiketter i munden. Hvis en genstand sluges, skal der straks søges lægehjælp.                                                                                                    |
| Placer ikke maskinen på steder, der er udsat for direkte sollys, og placer den ikke i<br>nærheden af varmeapparater eller andre varme enheder eller i områder, der er udsat<br>for meget høje eller lave temperaturer, høj luftfugtighed eller støv. Dette kan medføre,<br>at maskinen ikke fungerer korrekt.                                                            |
| O Hold eller løft ikke maskinen ved DK-rullerummets dæksel. Dækslet kan falde af,<br>og maskinen kan falde ned og blive beskadiget.                                                                                                    |
| 🚫 Hold ikke maskinen med kun én hånd. Du kan tabe maskinen.                                                                                                    |
| Sørg for, at kablerne vender korrekt, og at du bruger de rigtige fremgangsmåder,<br>når du tilslutter de forskellige kabler og ekstraudstyrsprodukter. Desuden bør du kun bruge<br>de angivne kabler og ekstraudstyrsprodukter. Hvis du ikke gør det, er der risiko for brand<br>eller personskade. Følg instruktionerne i vejledningen for at montere udstyret korrekt. |
| Fjern ikke de mærkater (mærkater, der angiver funktioner, produktnummer osv.),<br>der sidder på maskinen.                                                                                                    |
| ■Netledning                                                                                                    |
| Hvis maskinen ikke skal bruges i en længere periode, skal du fjerne netledningen fra<br>stikkontakten.                                                                                                    |
| ■Skæreenhed                                                                                                    |
| ⑧ Rør ikke skæreenhedens knivblad.<br>○ Åbn ikke topdækslet, når skæreenheden er i brug.                                                                                                    |
| ■Installation/opbevaring                                                                                                    |
| Placer maskinen på et fladt, stabilt<br>underlag som f.eks. et skrivebord. Placer ikke nogen tunge genstande<br>oven på maskinen.                                                                                                    |

### Generelle forholdsregler

#### Maskinen

- Maskinen er en præcisionsmaskine. Undgå at tabe, slå eller på anden måde beskadige maskinen.
- Løft ikke maskinen ved DK-rullerummets dæksel. Dækslet kan falde af, og maskinen kan falde ned og blive beskadiget.
- Sæt ikke nogen genstanden ind i og bloker ikke etiketudgangen, USB-porten, serielporten eller LAN-porten.
- Brug kun det interfacekabel (USB-kabel), der følger med maskinen.
- Hvis maskinen ikke bruges i en længere periode, skal du fjerne DK-rullen fra maskinen.
- Forsøg ikke at udskrive etiketter, mens DK-rullerummets dæksel er åbent.

### DK-rulle (DK-etiket og DK-tape)

- Brug kun originalt Brother-tilbehør og forbrugsstoffer (med mærkerne 🖾, 🚉). Brug ikke uautoriseret tilbehør eller uautoriserede forbrugsstoffer.
- Hvis etiketten sættes på en våd, snavset eller fedtet overflade, vil den muligvis nemt skalle af. Inden du sætter etiketten på, skal du rengøre den overflade, som etiketten skal sættes på.
- DK-ruller bruger termopapir eller film, hvis farver kan falme eller hvis overflader kan skalle af, hvis de udsættes for ultraviolet lys, vind eller regn.
- Udsæt ikke DK-rullerne for direkte sollys, høje temperaturer, stor fugtighed eller støv. Opbevares på et køligt, mørkt sted. Brug DK-rullerne rimeligt hurtigt, efter at du har åbnet emballagen.
- Hvis etikettens trykte overflade ridses med en fingernegl eller med metalgenstande, eller hvis du rører den trykte overflade med hænder, der er fugtige af vand eller sved, kan farven ændre sig eller falme.
- Sæt ikke etiketter på personer, dyr eller planter. Desuden må du aldrig sætte etiketter på offentlig eller privat ejendom uden tilladelse.
- Da enden af DK-rullen er designet til ikke at klæbe til etiketspolen, vil den sidste etiket muligvis ikke blive afskåret korrekt. Hvis det sker, skal du fjerne de resterende etiketter, sætte en ny DK-rulle i og udskrive den sidste etiket igen.
   Bemærk: For at tage hensyn til dette kan det antal DK-etiketter, som hver DK-rulle indeholder,

Bemærk: For at tage hensyn til dette kan det antal DK-etiketter, som hver DK-rulle indeholder, være større end det antal, der er angivet på emballagen.

- Når en etiket fjernes, efter at den har været sat på en overflade, kan en del af etiketten blive siddende tilbage.
- Inden du bruger cd-/dvd-etiketter, skal du sørge for at følge instruktionerne vedrørende påsætning af cd-/dvd-etiketter i brugervejledningen til din cd-/dvd-afspiller.
- Brug ikke cd-/dvd-etiketter i en cd-/dvd-afspiller med rilleindsætning, f.eks. en cd-afspiller i en bil, hvor cd'en glider ind i en rille i cd-afspilleren.
- Pil ikke cd-/dvd-etiketter af, når den først er sat på cd'en/dvd'en. Det kan ske, at et tyndt lag ryger af, hvilket vil medføre, at disken beskadiges.
- Sæt ikke cd-/dvd-etiketter på cd-/dvd-diske, der er designet til at bruges sammen med inkjetprintere. Etiketter skaller nemt af disse diske, og anvendelse af diske med afskallede etiketter kan medføre beskadigelse eller tab af data.
- Hvis du sætter cd-/dvd-etiketter på, skal du bruge den applikator, der følger med cd-/dvdetiketrullerne. Hvis du ikke gør det, kan cd-/dvd-afspilleren blive beskadiget.
- Brugerne påtager sig det fulde ansvar for påsætning af cd-/dvd-etiketter. Brother påtager sig intet ansvar for nogen tab eller skader, der skyldes forkert brug af cd-/dvd-etiketter.
- Pas på ikke at tabe DK-rullen.
- DK-ruller bruger termopapir og termofilm. Både etiketten og udskriften vil falme med sollys og varme. Brug ikke DK-ruller til udendørs formål, der kræver robusthed.
- Afhængigt af stedet, materialet og miljøforholdene kan etiketter gå løs eller sidde fast, så de ikke kan fjernes, og farven på etiketter kan ændre sig eller smitte af på andre genstande. Inden en etiket bruges, skal omgivelserne og materialet kontrolleres. Test etiketten ved at sætte et lille stykke af den på et ikke iøjnefaldende område af den relevante overflade.

### ■Cd-rom og software

- Rids ikke cd-rom'en, og udsæt den ikke for meget høje eller lave temperaturer.
- Placer ikke tunge genstande på cd-rom'en, og brug ikke magt, når du håndterer cd-rom'en.
- Softwaren på cd-rom'en er kun beregnet til at anvendes med denne maskine. Du kan finde flere oplysninger i licensen på cd-rom'en. Denne software må installeres på flere computere til brug på et kontor osv.

# 1 Udpakning af QL-710W/720NW

Kontroller, at emballagen indeholder de følgende komponenter, inden du bruger printeren. Hvis en komponent mangler eller er beskadiget, skal du kontakte Brother Support.

### QL-710W/720NW

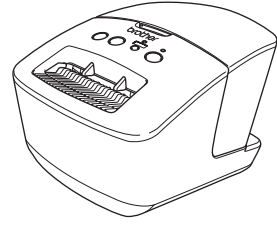

USB-kabel

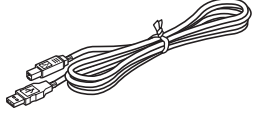

### Hurtig installationsvejledning

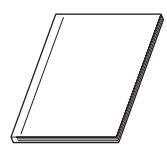

Cd-rom

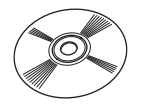

Vekselstrømnetledning

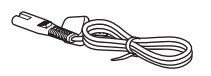

Stikket kan være forskelligt i forskellige lande.

DK etiket- og tapeguide

**DK-rulle (startrulle)** 

# 2 Beskrivelse af dele

## Printenheden

### ■Forside

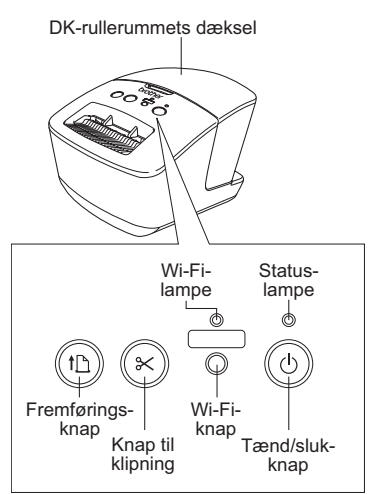

Når Wi-Fi-lampen lyser, er kabelbaserede netværksforbindelser deaktiveret.

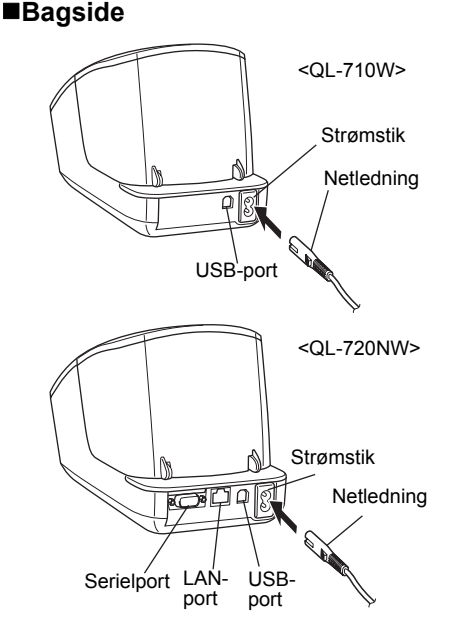

# 3 Tilslutning af strømforsyningen

Tilslut netledningen til QL-710W/720NW, og tilslut derefter netledningen til en stikkontakt.

- Kontroller, at stikkontakten er 220-240 V vekselstrøm, inden du tilslutter netledningen.
  - Fjern netledningen fra stikkontakten, når du er færdig med at bruge QL-710W/720NW.
  - Træk ikke i netledningen, når du fjerner den fra stikkontakten. Ledningen i netledningen kan blive beskadiget.
  - Tilslut ikke QL-710W/720NW til computeren, før du bliver bedt om det, når du installerer printerdriveren.

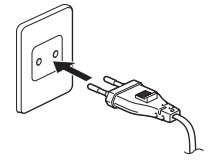

Stikket kan være forskelligt i forskellige lande.

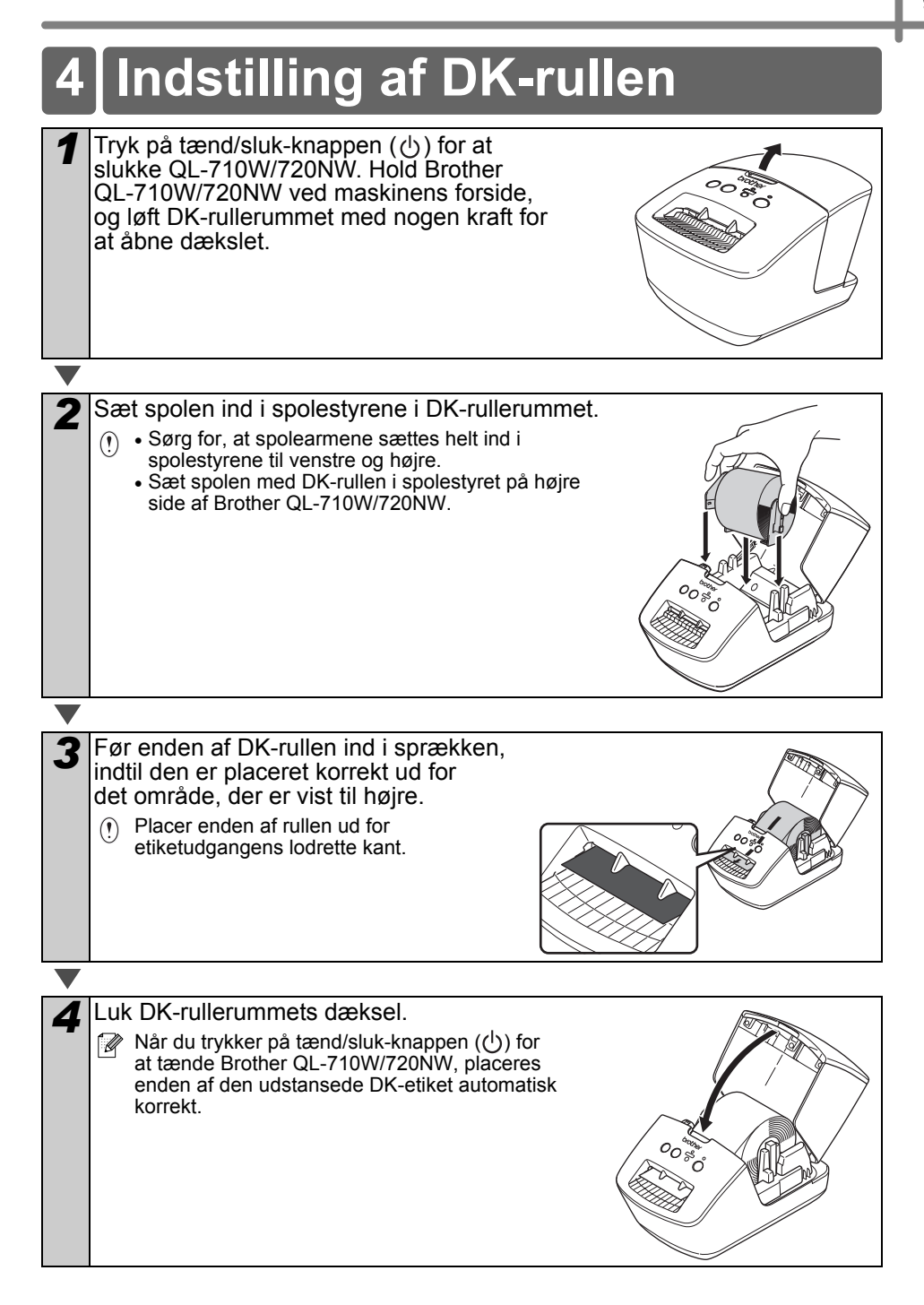

# 5 Installation af softwaren

l dette afsnit forklares det, hvordan du installerer P-touch Editor 5.0, printerdriveren, P-touch Update Software og printerindstillingsværktøjet ved hjælp af valgmuligheden Standardinstallation.

Proceduren til installation af softwaren varierer afhængigt af computerens operativsystem. Skærmbillederne kan variere afhængigt af dit operativsystem.

I de følgende trin forekommer QL-XXX. Læs "XXX" som din printers navn. Printernavnene på følgende skærmbilleder kan afvige fra navnet på den printer, du har købt.

Der skærmbilleder, der vises, kan være forskellige for QL-710W og QL-720NW. Skærmbillederne fra QL-720NW bruges i forklaringerne i denne brugsanvisning.

Installationsproceduren kan ændres uden varsel.

() Hvis din computer ikke har et cd-rom-drev, kan du hente de nyeste drivere, brugsanvisninger og værktøjer til din model i Brother Solutions Center på http://support.brother.com/. Nogle af de programmer, der findes på cd-rom'en, kan muligvis ikke hentes.

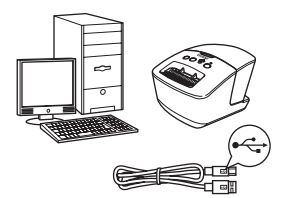

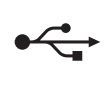

### For USB-interfacekabel

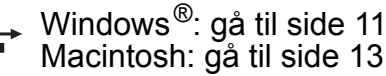

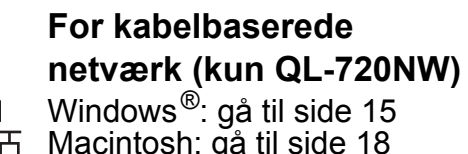

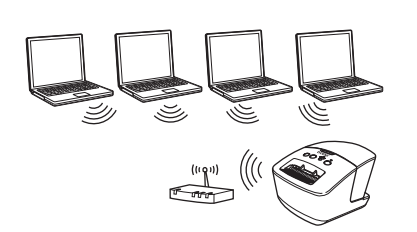

# For trådløse netværk

Windows<sup>®</sup> og Macintosh: gå til side 20

### For brugere af USB-interfaces (Windows<sup>®</sup>)

### Inden du installerer

Sørg for, at computeren er tændt, og at du er logget på med administratorrettigheder.

- () Tilslut IKKE USB-kablet til pc'en endnu.
  - Hvis der er nogen kørende programmer, skal du lukke dem.

### Installation af softwaren til USB-interfacekablet

- Sæt installations-cd-rom'en i cd-rom-drevet. Hvis skærmen med modelnavne vises, skal du vælge din printer. Hvis sprogskærmen vises, skal du vælge dit sprog.
  - Hvis cd-rom-menuen ikke vises automatisk, skal du åbne filerne på cd-rom'en og dobbeltklikke på [Start.exe].

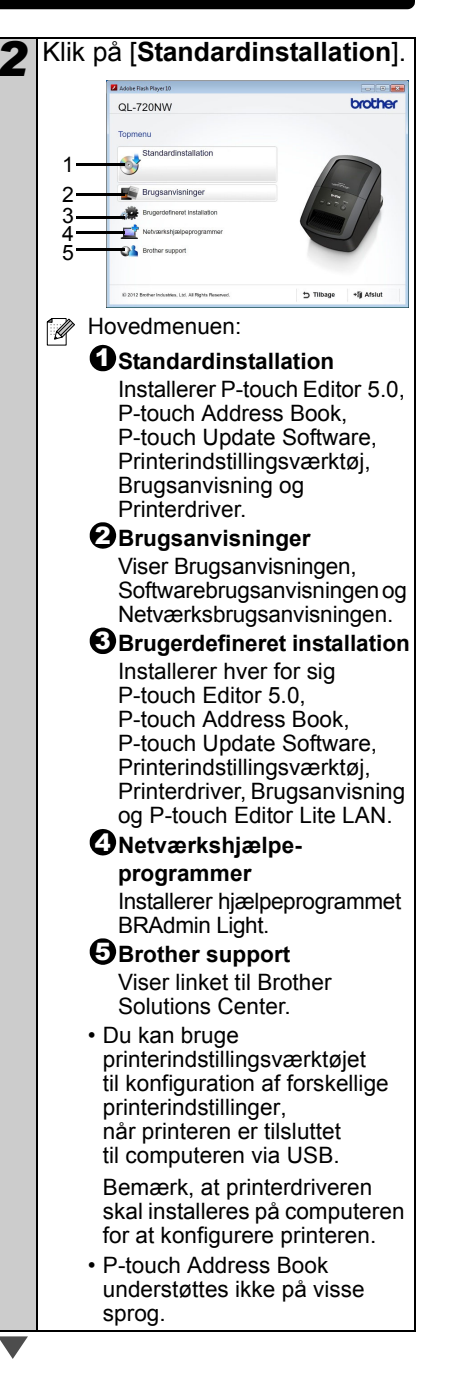

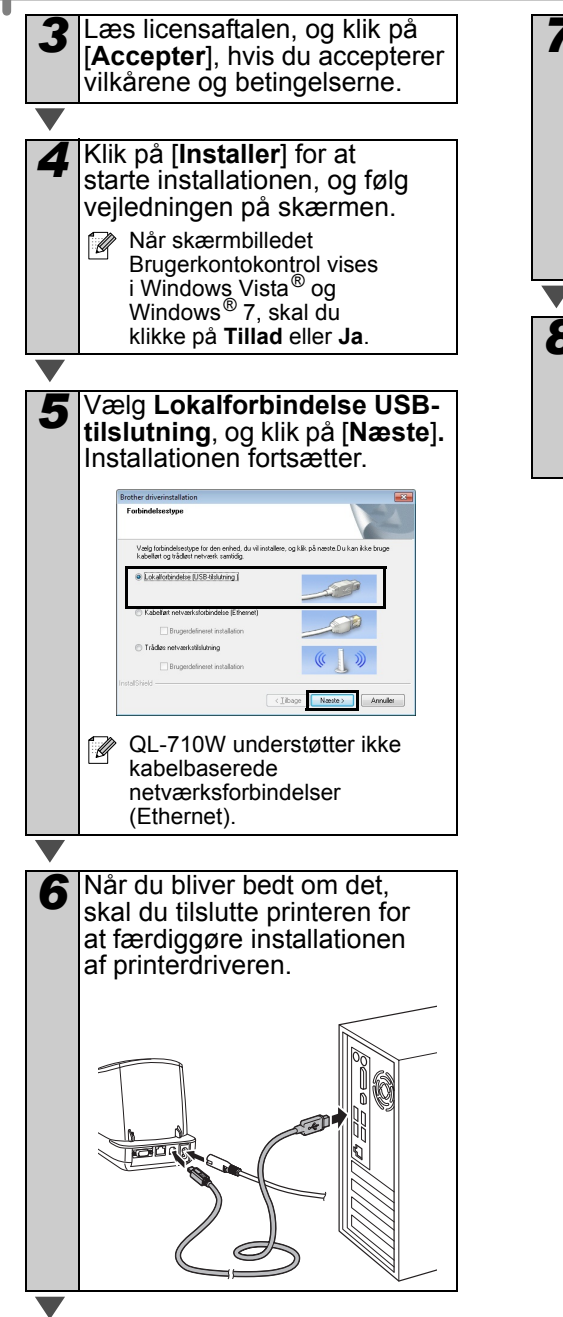

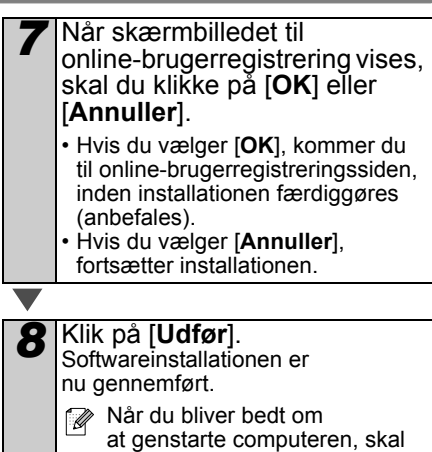

du klikke på [Genstart].

### For brugere af USB-interfaces (Macintosh)

### Inden du installerer

Sørg for, at maskinen og din Macintosh er tændt. Du skal være logget på med administratorrettigheder.

### ■Tilslut USB-kablet

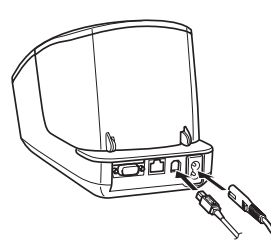

Hvis du tilslutter printeren til en Macintosh via en USB-hub, vil den muligvis ikke blive fundet korrekt. I så fald skal du tilslutte printeren direkte til USB-porten på din Macintosh.

### Installation af softwaren til USB-interfacekablet

Sæt installations-cd-rom'en i cd-rom-drevet.

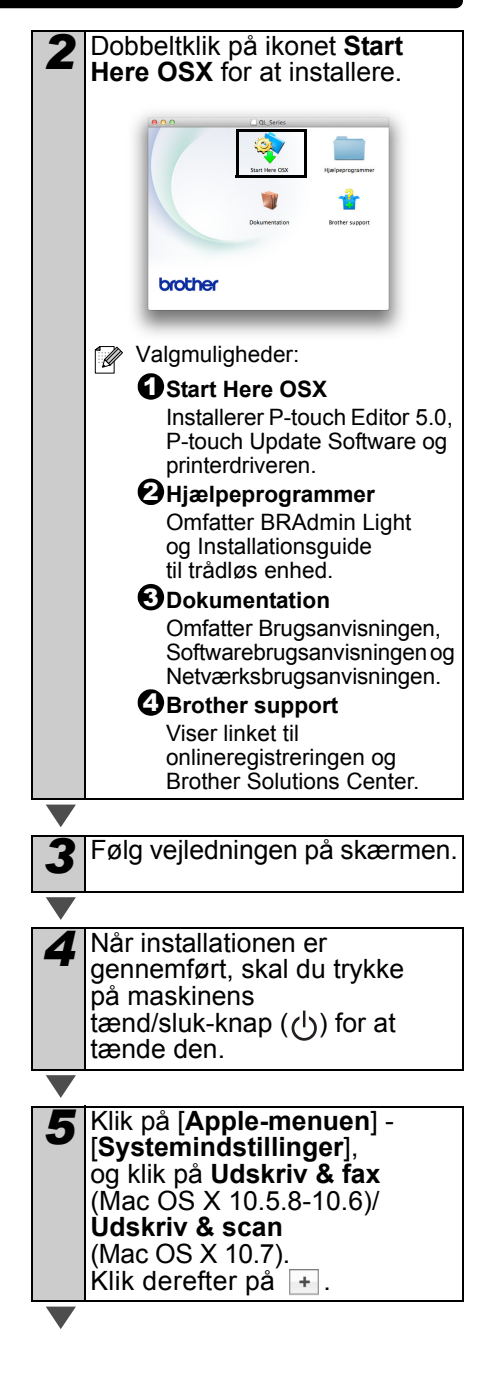

6 Klik på . Vælg Brother QL-XXX på listen, og klik på [Tilføj] for at tilføje printeren til Udskriv & fax (Mac OS X 10.5.8-10.6)/ Udskriv & scan (Mac OS X 10.7).

Når skærmbilledet vender tilbage til Udskriv & fax/ Udskriv & scan, skal du kontrollere, at Brother QL-XXX er blevet tilføjet og lukke skærmbilledet Udskriv & fax/Udskriv & scan. Du kan nu bruge maskinen.

Installationen af softwaren er nu gennemført.

# For brugere af kabelbaserede netværksinterfaces (Windows<sup>®</sup>) (kun QL-720NW)

### Inden du installerer

Sørg for, at computeren er tændt, og at du er logget på med administratorrettigheder.

- Hvis der er nogen kørende programmer, skal du lukke dem.
- ■Tilslut netværkskablet, og tryk på maskinens tænd/sluk-knap (()) for at tænde maskinen.

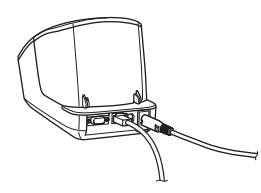

Kontroller, at printerens Wi-Fi-lampe ikke lyser.

### Installation af softwaren for det kabelbaserede netværk

- Sæt installations-cd-rom'en i cd-rom-drevet. Hvis skærmen med modelnavne vises, skal du vælge din printer. Hvis sprogskærmen vises, skal du vælge dit sprog.
  - Hvis cd-rom-menuen ikke vises automatisk, skal du åbne filerne på cd-rom'en og dobbeltklikke på [Start.exe].

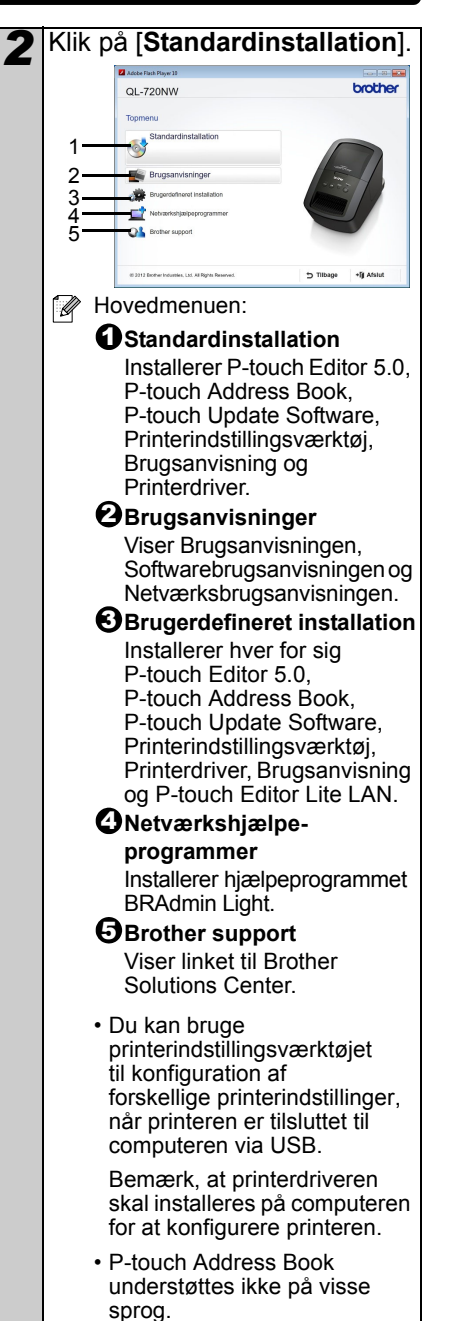

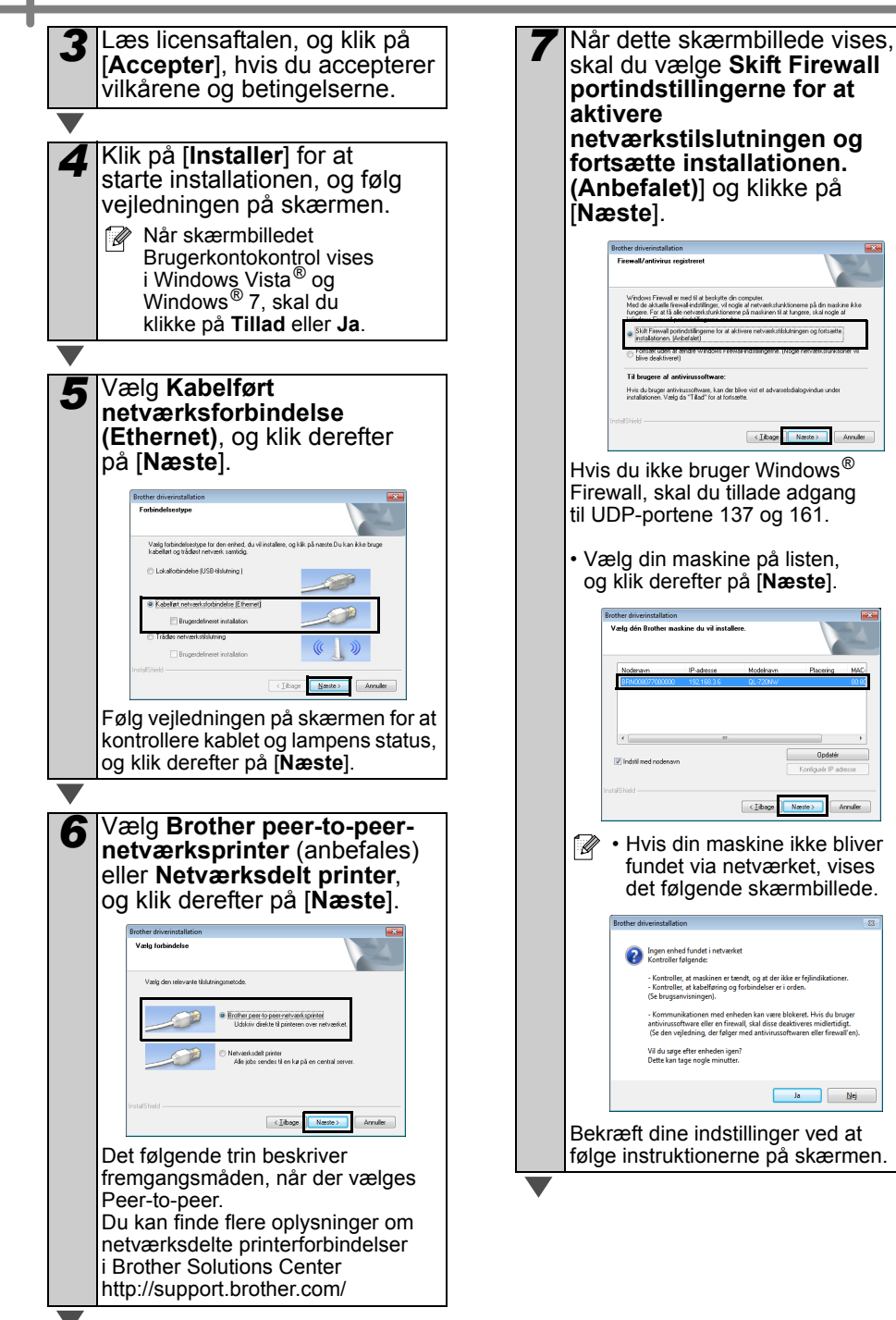

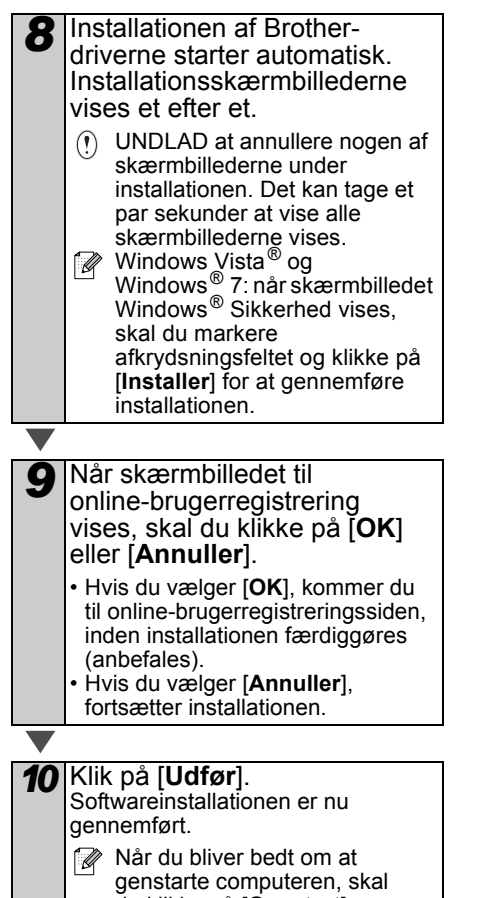

du klikke på [Genstart].

# For brugere af kabelbaserede netværksinterfaces (Macintosh) (kun QL-720NW)

### Inden du installerer

Sørg for, at computeren er tændt, og at du er logget på med administratorrettigheder.

### ■Tilslut netværkskablet, og tryk på maskinens tænd/sluk-knap (小) for at tænde maskinen.

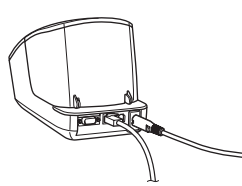

Kontroller, at printerens Wi-Fi-lampe ikke lyser.

### Installation af softwaren for det kabelbaserede netværk

Sæt installations-cd-rom'en i cd-rom-drevet.

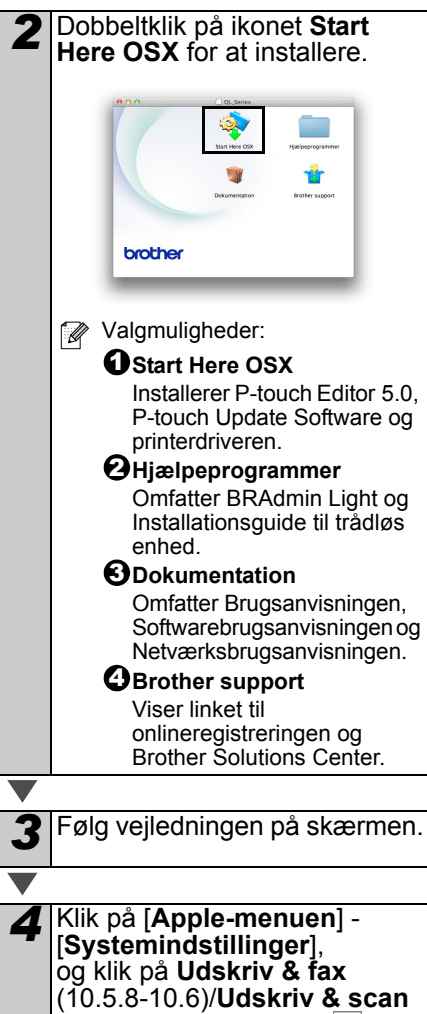

(10.7). Klik derefter på 📑.

### Simpel netværkskonfiguration

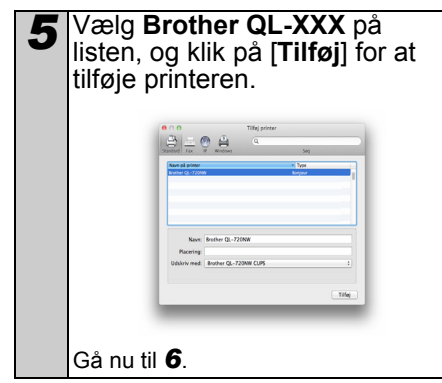

### For manuel netværkskonfiguration

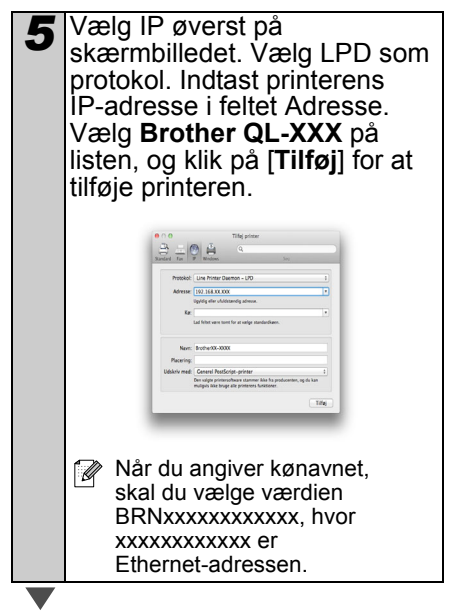

- Når skærmbilledet
   Udskriv & fax/Udskriv & scan vises igen, skal du kontrollere, at Brother QL-XXX er blevet tilføjet, og lukke skærmbilledet
   Udskriv & fax/Udskriv & scan. Du kan nu bruge maskinen.
- Brug BRAdmin Light til at ændre IP-adressen. Se side 31.

### For brugere af trådløse netværksinterfaces

#### Inden du begynder

Først skal du konfigurere printerens indstillinger for trådløst netværk for at kommunikere med dit netværks-accesspoint/din router. Når printeren er konfigureret til at kommunikere med dit accesspoint/ din router, vil computere på dit netværk have adgang til printeren. For at bruge printeren fra disse computere skal du installere driverne og softwaren. Følgende trin vil føre dig gennem konfigurations- og installationsprocessen.

- Hvis du vil tilslutte printeren til dit netværk, anbefaler vi, at du kontakter din systemadministrator inden installation. Du skal kende dine trådløse netværksindstillinger, inden du fortsætter med denne installation.
  - Hvis du tidligere har konfigureret printerens trådløse indstillinger, skal du nulstille netværksindstillingerne, inden du kan konfigurere de trådløse indstillinger igen.
    - 1 Sluk for strømmen.
    - Tryk på knappen til klipning og hold den nede, mens du holder tænd/sluk-knappen nede.
       Wi-Fi-lampen begynder at blinke grønt, og status-lampen blinker orange.
    - Tryk to gange på knappen til klipning, mens du holder tænd/sluk-knappen nede. Wi-Fi-lampen lyser grønt, og statuslampen lyser orange.

#### 📝 For at opnå optimal

dokumentudskrivning hver dag skal du bruge printeren så tæt på netværks-accesspointet/routeren som muligt og sørge for, at der står mindst muligt i vejen. Store genstande og vægge mellem de to enheder samt interferens fra andet elektronisk udstyr kan påvirke dataoverførselshastigheden for dokumenter.

På grund af disse faktorer er en trådløs forbindelse muligvis ikke den bedste metode for alle typer dokumenter og anvendelsesområder. Den maksimale behandlingshastighed er mulig, når der bruges USB.

#### Infrastrukturtilstand

De følgende instruktioner gælder for infrastrukturtilstand (tilsluttet en computer via et adgangspunkt/en router).

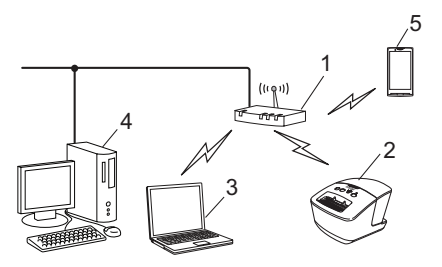

- 1 Accesspoint/router
- 2 Din printer
- 3 Computer med trådløs funktionalitet forbundet til accesspoint/router
- 4 Kabelforbundet computer forbundet til accesspoint/router
- 5 Smartphone

### Valg af trådløs installationsmetode

I følgende vejledning finder du to metoder til installation af din printer i et trådløst netværksmiljø. Vælg den metode, du ønsker at bruge til dit netværk.

Se Netværksbrugsanvisningen, hvis du vil konfigurere din printer i et andet trådløst miljø.

#### Metode 1

Konfiguration ved hjælp af installationscd-rom'en og midlertidig brug af et USB-kabel

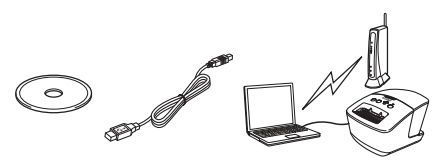

Til denne metode anbefales det, at du anvender en computer, der er til sluttet trådløst til dit netværk.

- Du skal midlertidigt bruge et USB-kabel under konfigurationen.
  - Hvis du bruger Windows<sup>®</sup> XP eller et netværkskabel til at tilslutte din computer til et trådløst accesspoint/en trådløs router, skal du kende dit WLAN-accesspoints/ din routers SSID og netværksnøgle, inden du fortsætter. Skriv indstillingerne for dit trådløse netværk ned i området nedenfor.
  - Hav venligst de trådløse sikkerhedsoplysninger klar, hvis du kontakter Brothers kundeservice for at få hjælp. Vi kan ikke hjælpe dig med at finde dine netværkssikkerhedsindstillinger.

#### NOTAT

| Komponent                                               | Indstilling |
|---------------------------------------------------------|-------------|
| SSID<br>(netværksnavn)                                  |             |
| Netværksnøgle<br>(sikkerhedsnøgle/<br>krypteringsnøgle) |             |

- \* Netværksnøglen kan også hedde Adgangskode, Sikkerhedsnøgle eller Krypteringsnøgle.
- Hvis du ikke kender disse oplysninger (SSID og netværksnøgle), kan du ikke fortsætte den trådløse konfiguration.
  - Hvor kan jeg finde disse oplysninger (SSID og netværksnøgle)?
    - Se den dokumentation, der fulgte med dit WLAN-accesspoint/din router.
    - 2 Det oprindelige netværksnavn kunne være producentens navn eller modelnavnet.
    - 3 Hvis du ikke kender sikkerhedsoplysningerne, bedes du kontakte routerproducenten, din systemadministrator eller din internetudbyder.

#### Metode 2

#### Konfiguration med enkelttryksmetoden ved hjælp af WPS og konfiguration ved hjælp af installations-cd-rom'en

Hvis dit WLAN-accesspoint/din router understøtter automatisk trådløs konfiguration (med et enkelt tryk, WPS), kan du også vælge denne metode.

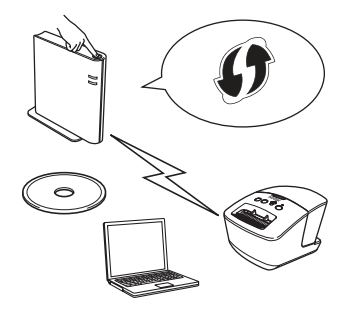

#### Fortsæt nu til installationsproceduren

I dette afsnit forklares fremgangsmåderne til installation ved hjælp af den relevante metode. Installationsprocedurerne er som følger:

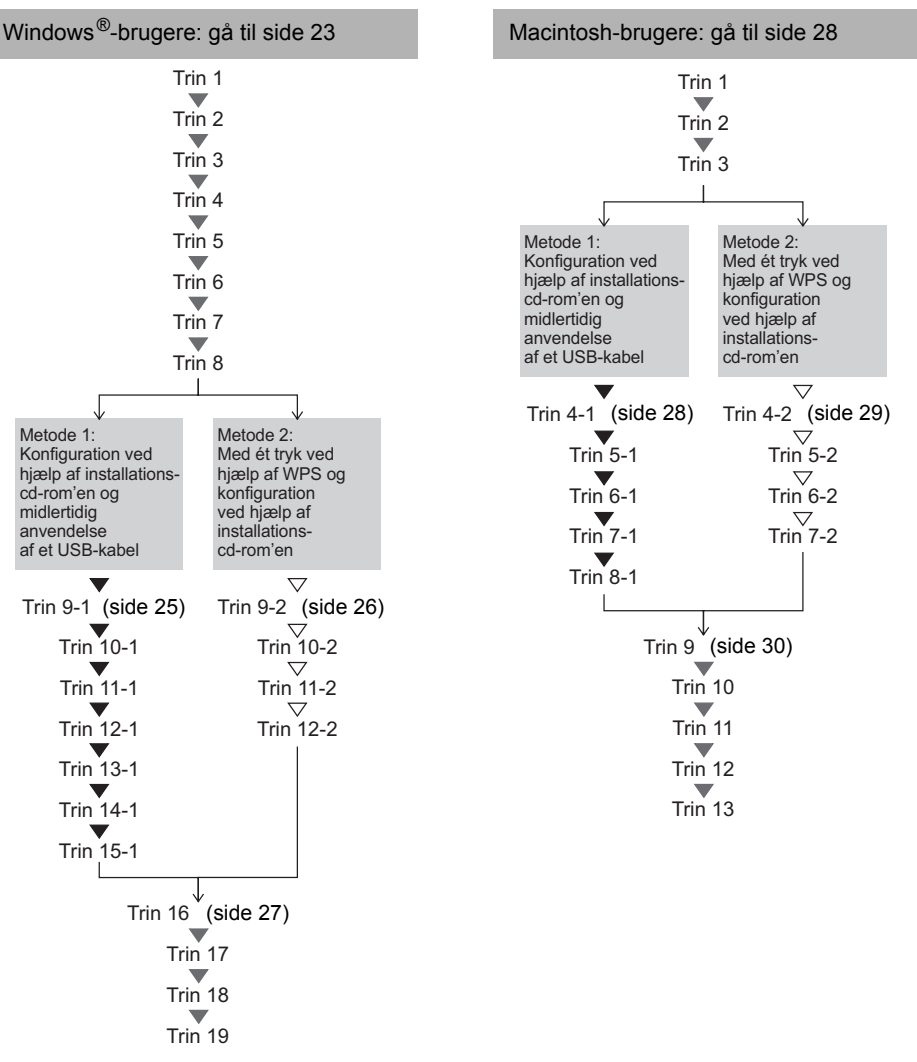

- () Sørg for, at du er logget på med administratorrettigheder.
- Når printeren er på et trådløst virksomhedsnetværk, skal printeren tilsluttes via USB, og de trådløse indstillinger skal konfigureres. Du kan også bruge netværksindstillingsværktøjet til at konfigurere disse indstillinger, når du har installeret printerdriveren. Oplysninger om netværksindstillingsværktøjet finder du under Netværksindstillingsværktøjet i Netværksbrugsanvisning.

### For Windows<sup>®</sup>-brugere

Sæt installations-cd-rom'en i cd-rom-drevet. Hvis skærmen med modelnavne vises, skal du vælge din printer. Hvis sprogskærmen vises, skal du vælge dit sprog.
Hvis cd-rom-menuen ikke vises automatisk, skal du åbne filerne på cd-rom'en og dobbeltklikke

på [Start.exe].

6 1 2 3 +BLA1 Hovedmenuen: OStandardinstallation Installerer P-touch Editor 5.0. P-touch Address Book, P-touch Update Software, Printerindstillingsværktøj, Brugsanvisning og Printerdriver. Brugsanvisninger Viser Brugsanvisningen, Softwarebrugsanvisningen og Netværksbrugsanvisningen. SBrugerdefineret installation Installerer hver for sig P-touch Editor 5.0, P-touch Address Book, P-touch Update Software, Printerindstillingsværktøj, Printerdriver, Brugsanvisning og P-touch Editor Lite LAN. ONetværkshjælpeprogrammer Installerer hjælpeprogrammet BRAdmin Light. GBrother support Viser linket til Brother Solutions Center. · Du kan bruge printerindstillingsværktøjet til konfiguration af forskellige printerindstillinger. når printeren er tilsluttet til computeren via USB. Bemærk, at printerdriveren skal installeres på computeren for at konfigurere printeren. P-touch Address Book

understøttes ikke på visse

sprog.

Klik på [Standardinstallation].

QL-720NW

brother

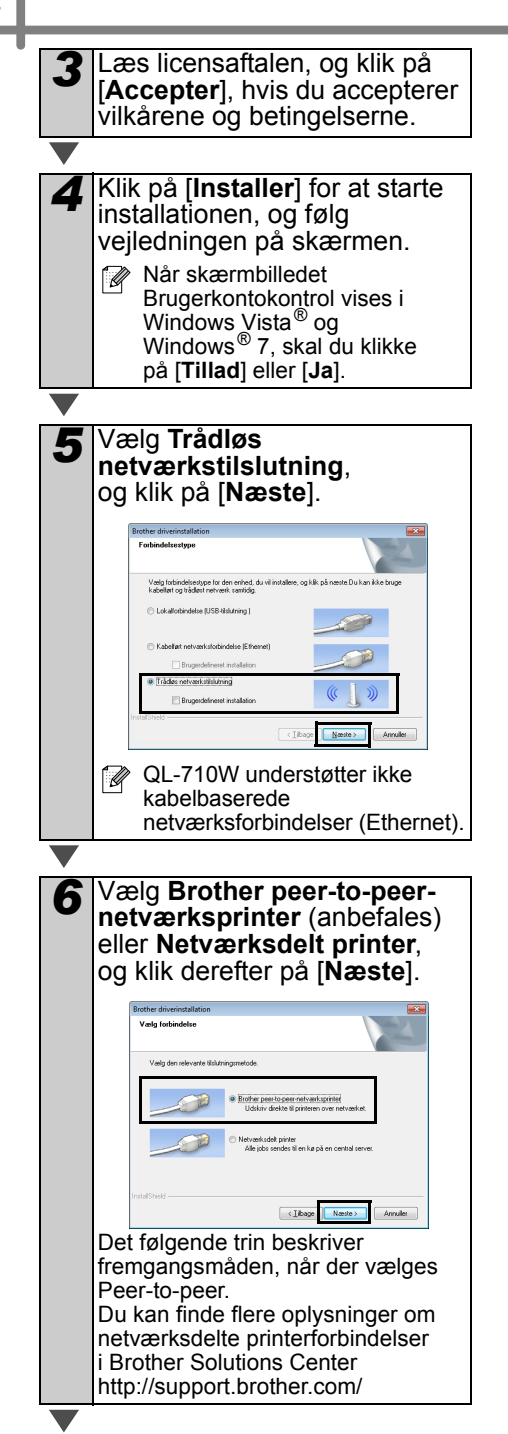

<text>

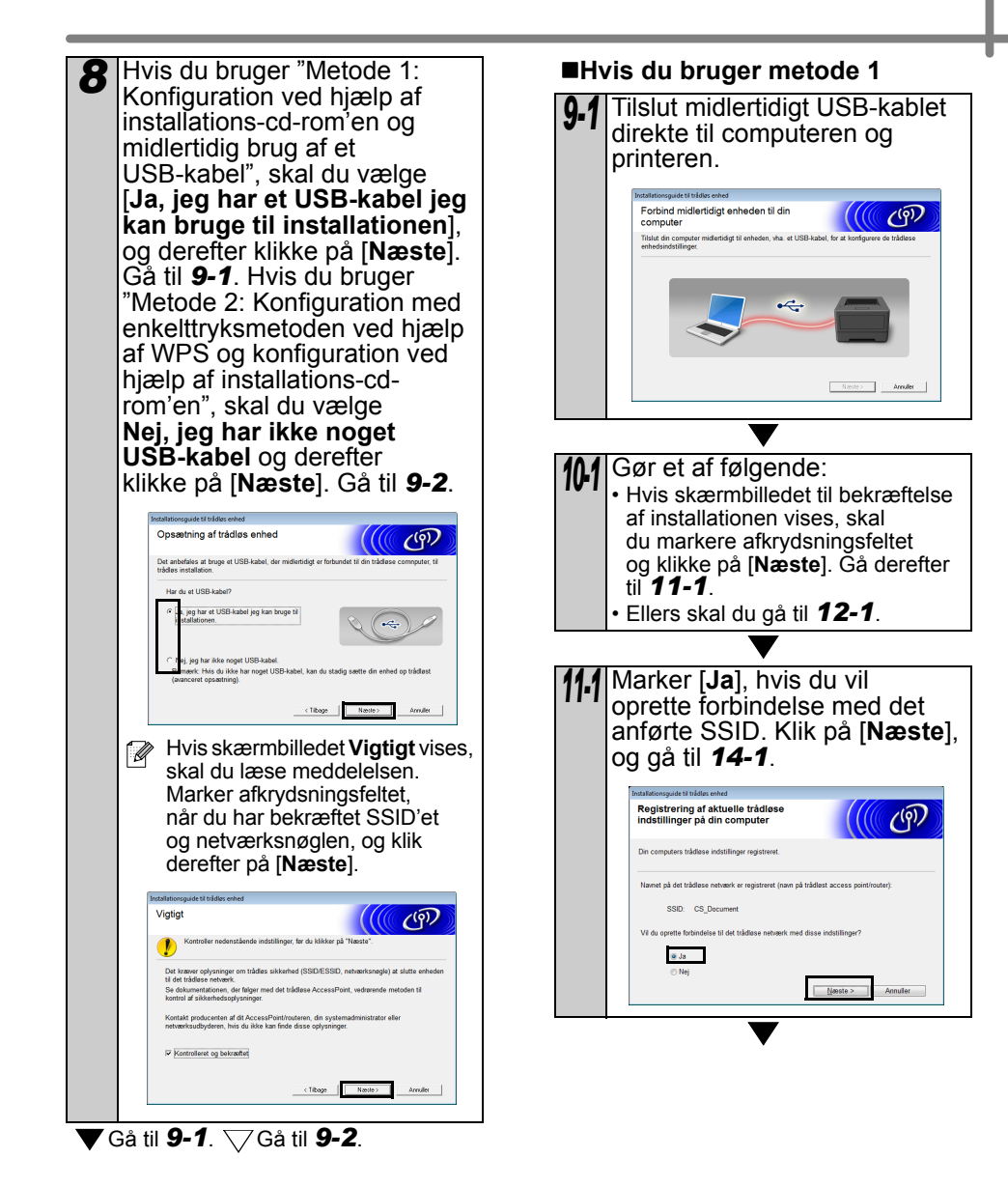

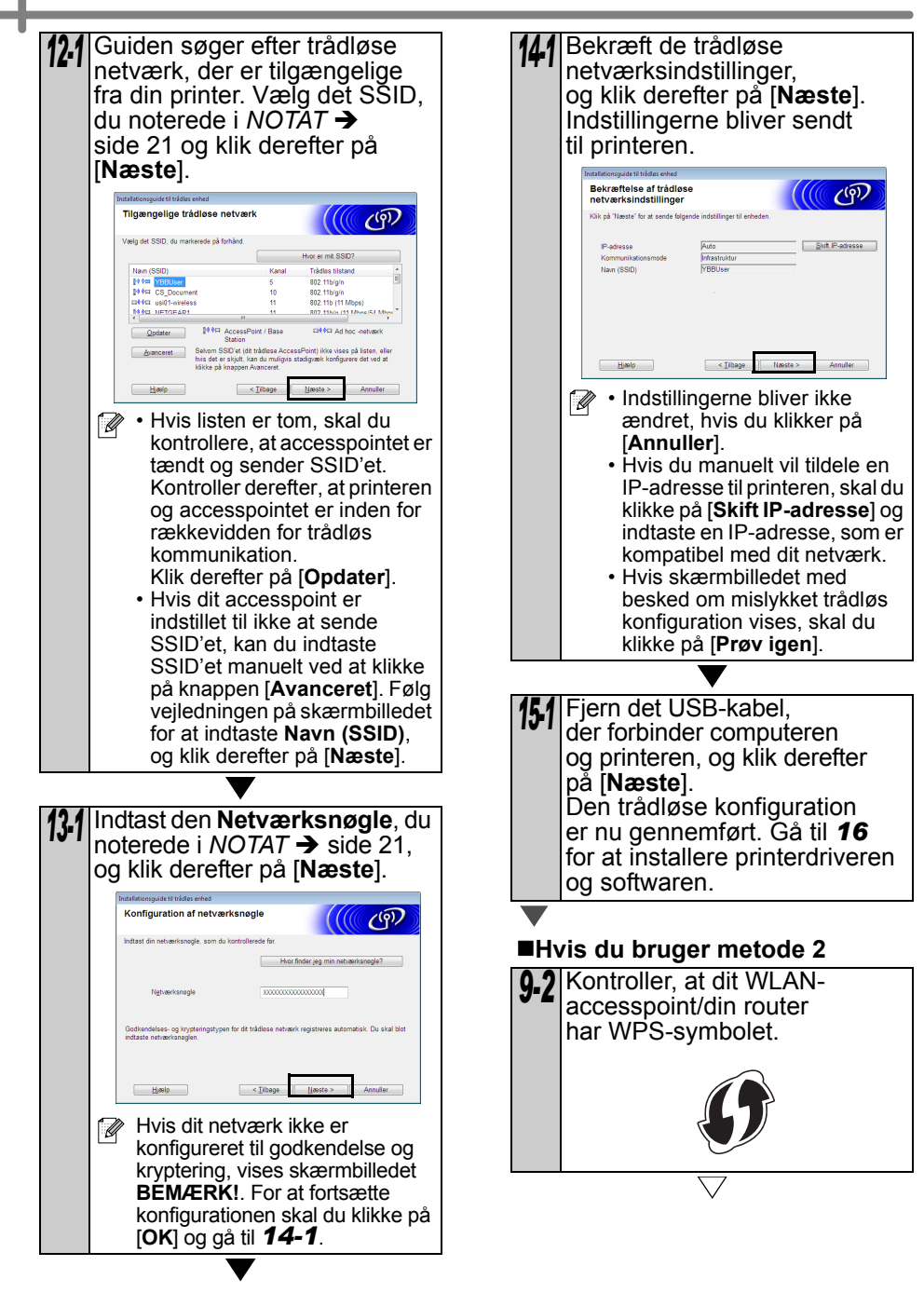

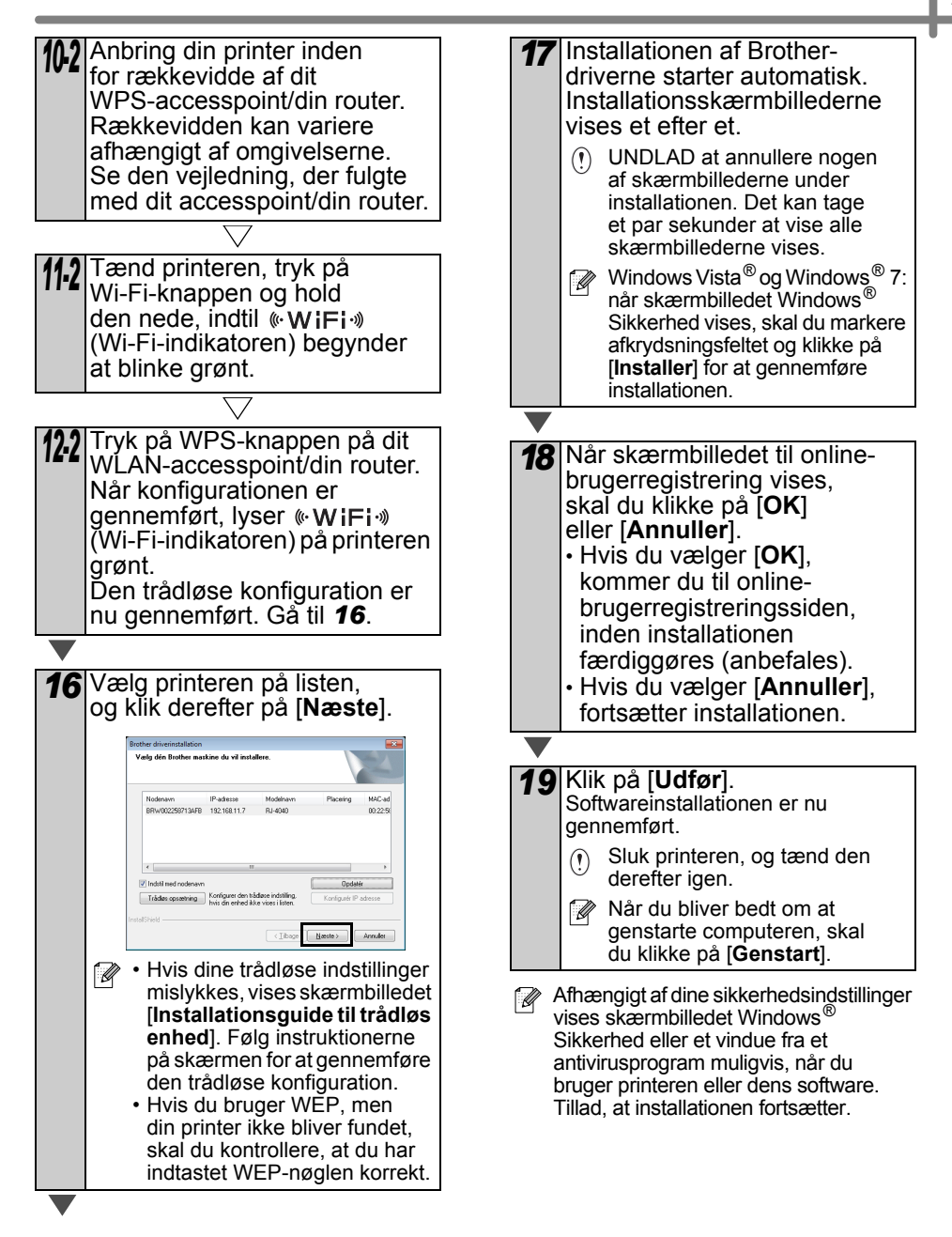

### For Macintosh-brugere

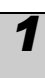

Sæt installations-cd-rom'en i cd-rom-drevet.

Dobbeltklik på ikonet Wireless Device Setup Wizard (Installationsguide til trådløs enhed) i mappen Hjælpeprogrammer.

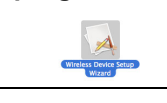

Hvis du bruger "Metode 1: Konfiguration ved hjælp af installations-cd-rom'en og midlertidig brug af et USB-kabel", skal du vælge Yes, I have a USB cable to use for installation (Ja, jeg har et USB-kabel jeg kan bruge til installationen), og derefter klikke på [Next] (Næste). Gå til 4-1. Hvis du bruger "Metode 2: Konfiguration med enkelttryksmetoden ved hjælp af WPS og konfiguration ved hjælp af installations-cd-rom'en", skal du vælge No, I do not have a USB cable (Nej, jeg har ikke noget USB-kabel) og derefter klikke på [Next] (Næste). Gå til **4-2** 

# Writers Device Site Wards

Notice (Vigtigt) vises, skal du læse meddelelsen. Marker afkrydsningsfeltet, når du har bekræftet SSID'et og netværksnøglen, og klik derefter på [Next] (Næste)/[Finish] (Udfør).

#### Hvis du bruger metode 1

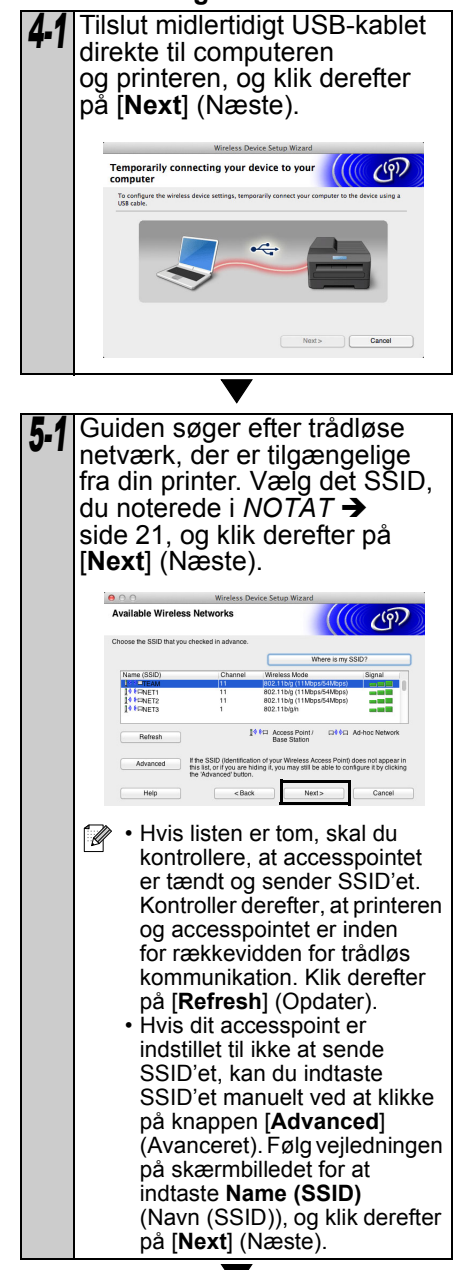

🗸 Gå til **4-1**. 📿 Gå til **4-2**.

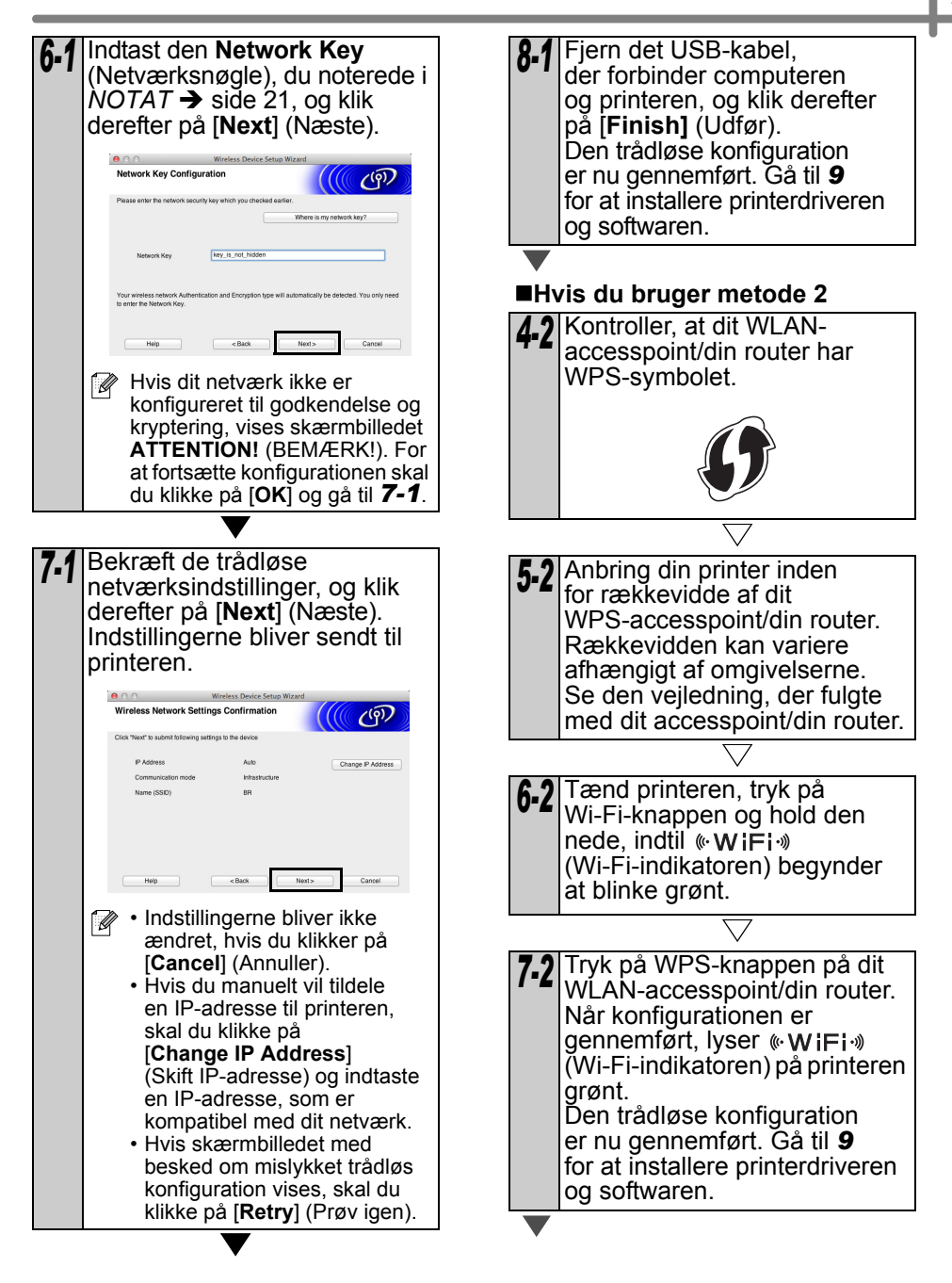

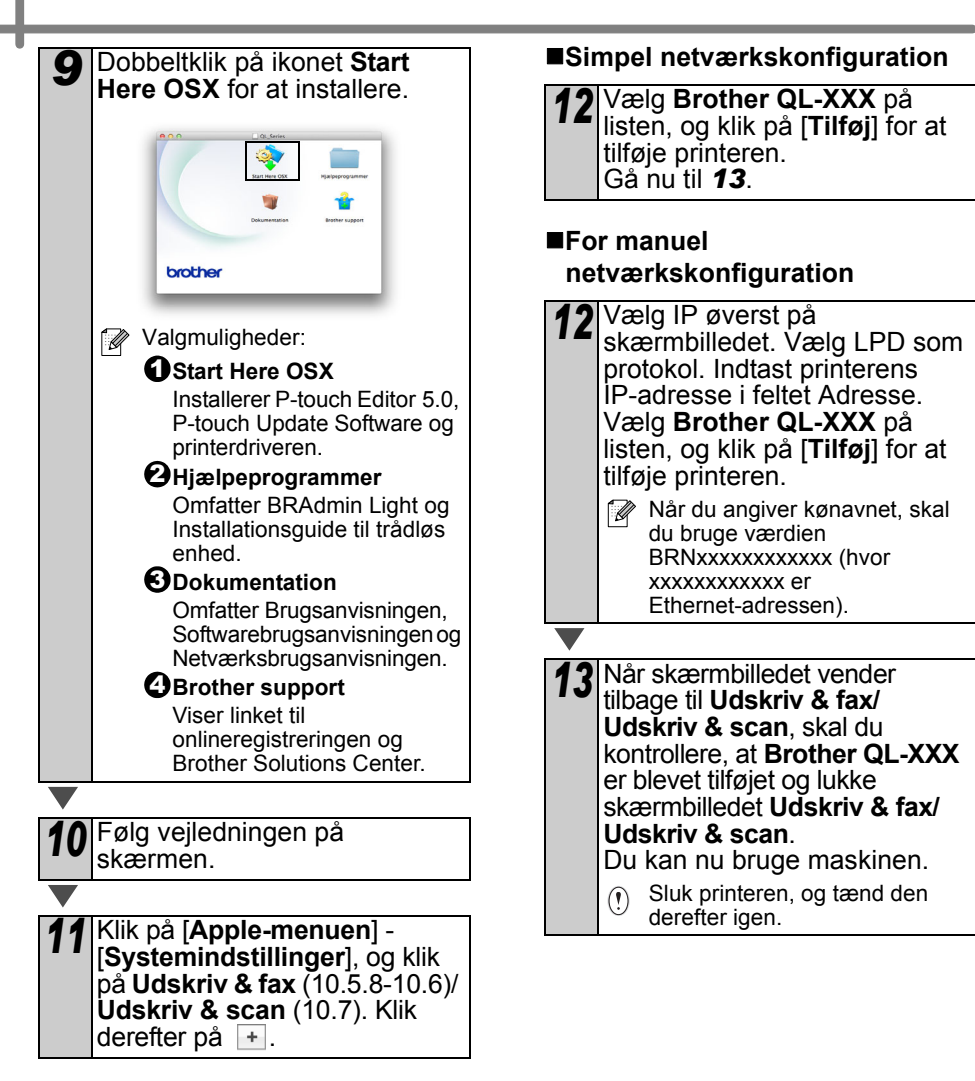

# 6 Installation og brug af andre programmer

I dette afsnit forklares det, hvordan du installerer BRAdmin Light og P-touch Editor Lite LAN.

### BRAdmin Light (Windows®)

### Installation af BRAdmin Light-konfigurationsværktøjet

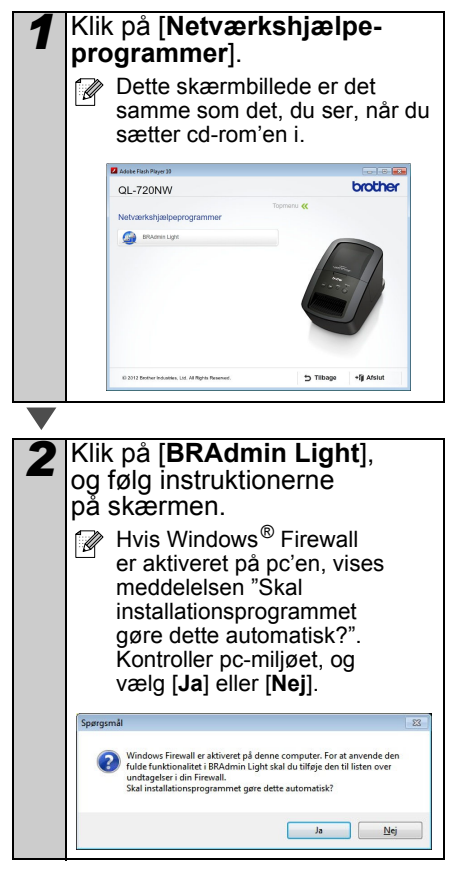

### Indstilling af IP-adressen, undernetmasken og gatewayen ved hjælp af BRAdmin Light

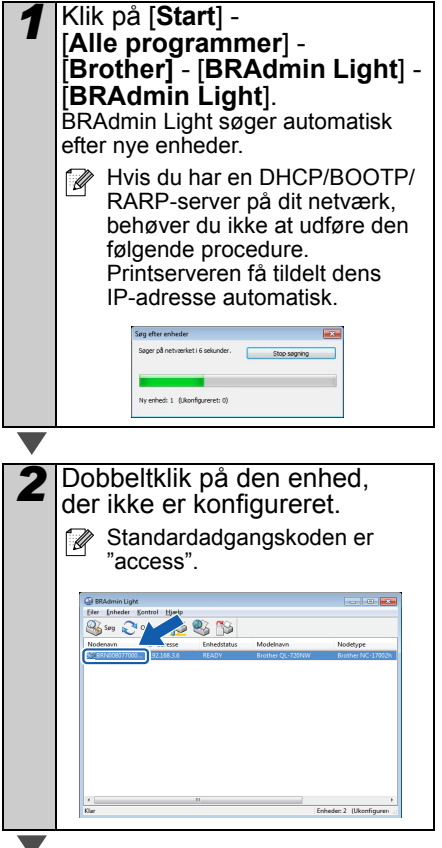

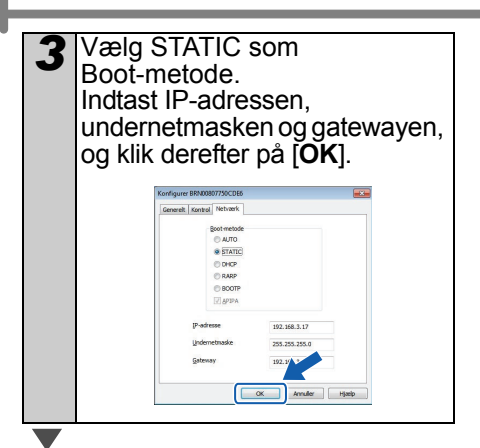

# 4 Adresseoplysningerne gemmes på printeren.

Hvis du har brug for mere avanceret printerhåndtering, kan du bruge den seneste version af hjælpeprogrammet Brother BRAdmin Professional, som kan downloades på http://support.brother.com/

## BRAdmin Light (Macintosh)

### Start af BRAdmin Lightkonfigurationsværktøjet

BRAdmin Light installeres ikke. Da programmet er placeret i mappen Hjælpeprogrammer på cd'en, skal du køre det direkte fra cd'en eller kopiere det til et passende sted og derefter køre det manuelt.

### Indstilling af IP-adressen, undernetmasken og gatewayen ved hjælp af BRAdmin Light

| 1 | Klik på [ <b>Bibliotek</b> ] -<br>[ <b>Printere</b> ] - [ <b>Brother</b> ] -<br>[ <b>P-touch Utilities</b> ] -<br>[ <b>BRAdmin Light.jar</b> ].<br>BRAdmin Light søger automatisk<br>efter nye enheder. |  |  |  |
|---|----------------------------------------------------------------------------------------------------|--|--|--|
|   | BRAdmin Light.jar                                                                                                    |  |  |  |
|   | Hvis du har en DHCP/BOOTP/<br>RARP-server på dit netværk,<br>behøver du ikke at udføre den<br>følgende handling, fordi<br>printserveren automatisk får<br>tildelt sin IP-adresse.                       |  |  |  |
|   |                                                                                                    |  |  |  |

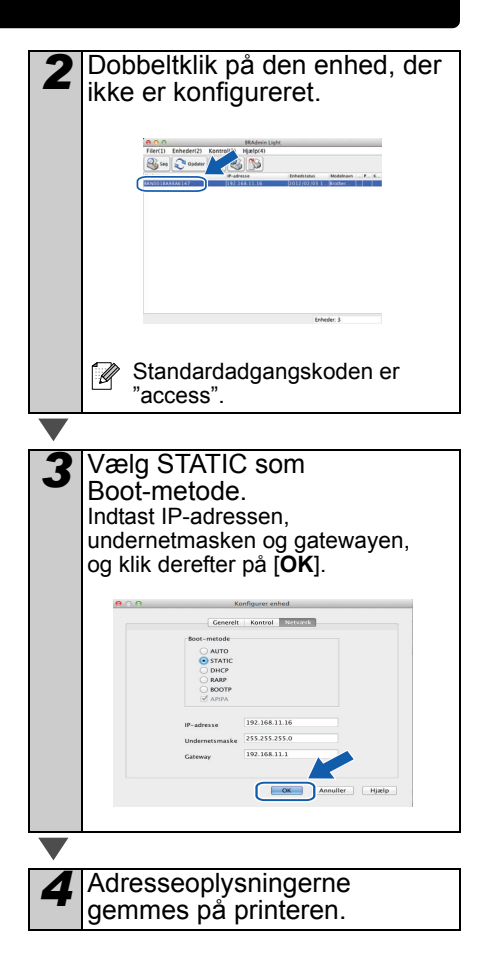

### P-touch Editor Lite LAN (Windows®)

### Installation af P-touch Editor Lite LAN

P-touch Editor Lite LAN er en grundlæggende version af et etiketredigeringsværktøj.

- For at P-touch Editor Lite LAN kan bruges, skal denne printers IP-adresse angives korrekt. IP-adressen kan angives med et værktøj som f.eks. BRAdmin Light, som kan installeres fra [Netværkshjælpeprogrammer] på cd-rom'en. Oplysninger om, hvordan dette værktøj bruges, findes under "Indstilling af IP-adressen og undernetmasken" i "Netværksbrugsanvisning" (PDF).
  - På et netværk, hvor IP-adressen tildeles automatisk (for eksempel med DHCP), tildeles IP-adressen automatisk, når printeren tilsluttes netværket, og printeren kan derfor bruges med det samme. Imidlertid kan IP-adressen ændres dynamisk, og vi anbefaler derfor at angive en statisk IP-adresse, når P-touch Editor Lite LAN anvendes. Kontakt netværksadministratoren for at få flere oplysninger.
  - Kontakt din netværksadministrator, for at få de relevante oplysninger, der skal angives.

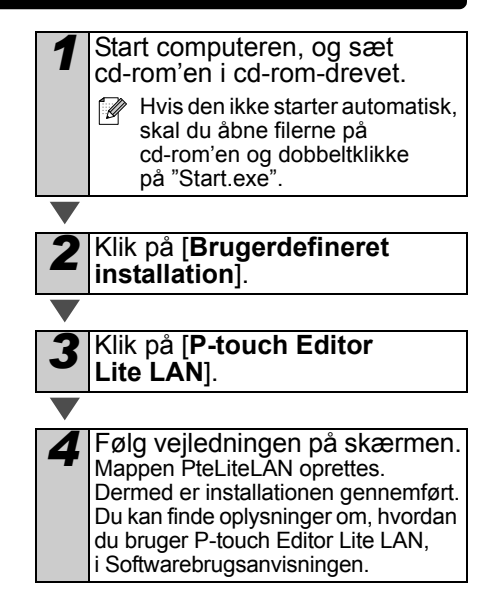

# 7 Start P-touch Editor Hjælp

Dette afsnit forklarer, hvordan du starter P-touch Editor Hjælp til Windows® og Macintosh.

### Windows®

Det følgende er eksempel fra Windows Vista<sup>®</sup>. Printernavnene på de følgende skærmbilleder kan afvige fra din printers navn.

Klik på knappen Start (
) på proceslinjen, og peg på [Alle programmer] for at starte P-touch Editor Hjælp. Klik på [Brother P-touch] og [P-touch Editor 5.0 Hjælp]. Borther P-touch
 Potuch Address Book 11 Hjeelp
 P-touch Address Book 11 Hjeelp
 P-touch Editor 50 So (Snap-tiltand)
 P-touch Editor 50 Joiep
 P-touch Editor 50 Joiep
 P-touch Tools
 Spil
 Tibage
 Tibage
 Signal
 Signal
 Signal
 Signal
 Signal
 Signal
 Signal
 Signal
 Signal
 Signal
 Signal
 Signal
 Signal
 Signal
 Signal
 Signal
 Signal
 Signal
 Signal
 Signal
 Signal
 Signal
 Signal
 Signal
 Signal
 Signal
 Signal
 Signal
 Signal
 Signal
 Signal
 Signal
 Signal
 Signal
 Signal
 Signal
 Signal
 Signal
 Signal
 Signal
 Signal
 Signal
 Signal
 Signal
 Signal
 Signal
 Signal
 Signal
 Signal
 Signal
 Signal
 Signal
 Signal
 Signal
 Signal
 Signal
 Signal
 Signal
 Signal
 Signal
 Signal
 Signal
 Signal
 Signal
 Signal
 Signal
 Signal
 Signal
 Signal
 Signal
 Signal
 Signal
 Signal
 Signal
 Signal
 Signal
 Signal
 Signal
 Signal
 Signal
 Signal
 Signal
 Signal
 Signal
 Signal
 Signal
 Signal
 Signal
 Signal
 Signal
 Signal
 Signal
 Signal
 Signal
 Signal
 Signal
 Signal
 Signal
 Signal
 Signal
 Signal
 Signal
 Signal
 Signal
 Signal
 Signal
 Signal
 Signal
 Signal
 Signal
 Signal
 Signal
 Signal
 Signal
 Signal
 Signal
 Signal
 Signal
 Signal
 Signal
 Signal
 Signal
 Signal
 Signal
 Signal
 Signal
 Signal
 Signal
 Signal
 Signal
 Signal
 Signal
 Signal
 Signal
 Signal
 Signal
 Signal
 Signal
 Signal
 Signal
 Signal
 Signal
 Signal
 Signal
 Signal
 Signal
 Signal
 Signal
 Signal
 Signal
 Signal
 Signal
 Signal
 Signal
 Signal
 Signal
 Signal
 Signal
 Signal
 Signal
 Signal
 Signal
 Signal
 Signal
 Sig

Start fra dialogboksen Ny/åbn

Når du starter P-touch Editor 5.0, og dialogboksen Ny/åbn vises, skal du klikke på <u>Hjælp - Sådan gør du</u>.

Hvis du klikker på "Søg efter opdateringer" (vises med rød til højre), kan du tjekke, om den nyeste version af P-touch Editor er tilgængelig på webstedet.

### 

### Start fra P-touch Editor

Klik på menuen Hjælp, og vælg P-touch Editor Hjælp.

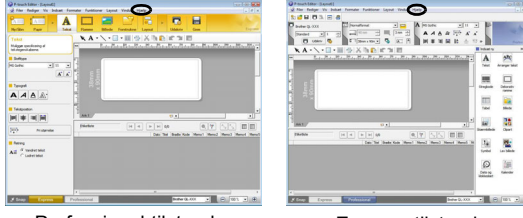

Professional-tilstand

Express-tilstand

Start fra Snap-tilstand

Højreklik med musen, og vælg P-touch Editor Hjælp.

| P Sna | Indsæt eller<br>Skærmbillede<br>Vend tilbage til Rediger layout |  |
|-------|-----------------------------------------------------------------|--|
| <     | Beskrivelse af Snan-tilstand<br>P-touch Editor Hjælp            |  |
|       | Sådan gør du<br>Om                                              |  |
|       | Afslut                                                          |  |

### Macintosh

Det følgende er eksempel fra Mac OS X 10.7. Printernavnene på de følgende skærmbilleder kan afvige fra din printers navn.

Start fra dialogboksen New/Open

Når du starter P-touch Editor 5.0, og dialogboksen New/Open vises, skal du klikke på Help - How To.

Start fra P-touch Editor Klik på menuen Help, og vælg P-touch Editor Help.

■Start fra Snap-tilstand

Klik med musen, mens Ctrl-tasten holdes ned, og vælg P-touch Editor Help.

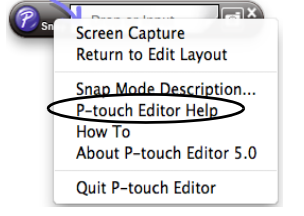

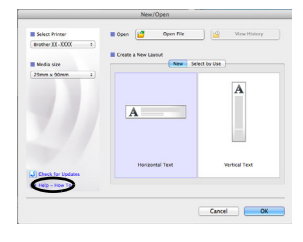

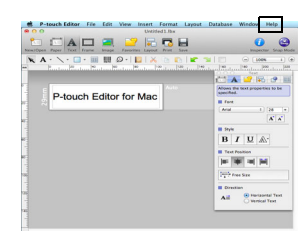

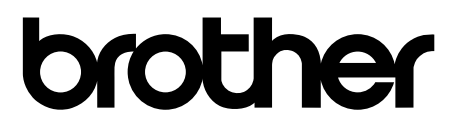

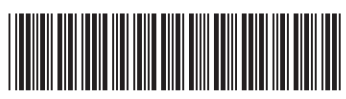

Trykt i Kina LBE865001